# So registrieren Sie Ihre Flarm-Identifikationsnummer richtig

Immer mehr Luftfahrzeuge werden in Europa mit FLARM ausgerüstet. Dies ist eine gute Entwicklung und hat sicher schon manches Menschenleben gerettet. Mit der Einführung von FLARM mit integriertem ADS-B Empfänger hat sich jedoch ein neues Problemfeld eröffnet.

Bitte beachten Sie, falls ihr Flugzeug einen Transponder an Bord hat, es **zwingend** ist, die FLARM-ID mit der ICAO hex Adresse des Flugzeuges zu überschreiben. Dies gilt für <u>alle</u> FLARM, nicht nur für POWERFLARM und FLARM FUSION. Das verhindert, dass ihr Flugzeug in der Traffic-Anzeige (LXxxxx etc) anderer Flugzeuge, welche die Option ADS-B Empfänger eingebaut haben, als ZWEI Ziele dargestellt wird.

Auch wenn Sie keinen Transponder an Bord haben, so ist es ratsam, die ORIGINAL Flarm-ID mit der ICAO hex Adresse des Flugzeuges zu überschreiben. Sobald ihr Flugzeug überfällig ist, kann sofort mit der ICAO-ID in den verschiedenen Tracking Systemen gesucht werden.

Es gibt Piloten, die Transparenz scheuen und nicht möchten, dass sie via verschiedene Trackingmöglichkeiten verfolgt werden können. Einige Piloten geben deshalb extra eine FALSCHE ID ein. Dies ist der Flugsicherheit abträglich. Für Piloten, die die Transparenz scheuen, gibt es in der FLARM Konfiguration die Möglichkeit «DISABLE TRACKING» oder «KEINE FLUGVERFOLGUNG» einzuschalten. Damit ist das Flugzeug in den Tracking Systemen nicht mehr sichtbar, auch wenn das Flugzeug bei OGN etc erfasst ist. FLARM Warnungen betreffend anderen Luftfahrzeugen werden trotzdem empfangen und die eigene Position wird trotzdem ausgesendet (ohne ID), so dass die Sicherheit weiterhin gewährleistet wird. Und für die Suche nach einem vermissten Flugzeug (bei SAR «Search and rescue») kann durch die Betreiber der Plattformen trotzdem mit der korrekten ICAO Kennung gesucht werden.

## Anweisung für die Fortsetzung der Lufttüchtigkeit für FLARM Geräte

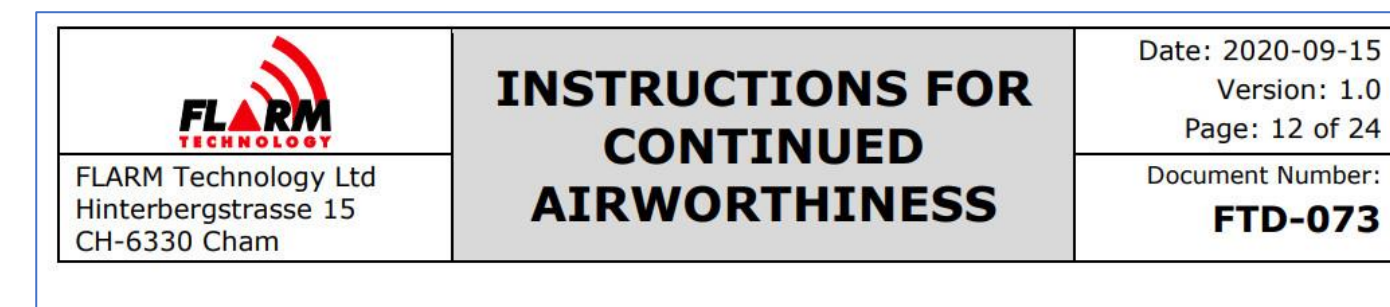

Pay special attention to the 24-bit aircraft address, aircraft type, and FLARM/ADS-B/SSR ranges and target processing settings.

A list of verified FLARM Compatible displays can be found in Appendix F, as well as in the <u>Product Selector</u> under the category "Primary Displays".

If an error is indicated, a list of error codes can be found in Appendix D. Many issues can also be resolved by consulting the FAQ:

https://support.flarm.com/

## 2.7 Installation of a Mode-S Transponder or ADS-B Out Equipment

If a Mode-S transponder or separate ADS-B Out equipment is installed in the aircraft, it must be ensured that both the transponder/ADS-B Out equipment and the FLARM system is configured to the correct (identical) 24-bit ICAO aircraft address. Otherwise, FLARM may indicate ownship as another aircraft and/or systems in other aircraft may show duplicate aircraft.

## FLARM-Gerät optimal einstellen und richtig registrieren:

| 1 | Suchen Sie die offizielle <b>ICAO hexadecimal Adresse</b><br>(auch bekannt als Transponder Mode S) Ihres Flugzeuges.<br>Sie finden die sechsstellige ICAO-Identifikation auf dem<br><b>Eintragungszeugnis</b> . Alternativ aber auch hier:<br><u>https://app02.bazl.admin.ch/web/bazl/de/#/lfr/search</u> | Angaben zur Registra<br>Registration<br>Eintragungsdatum | HB-2226                                                                                      |  |
|---|----------------------------------------------------------------------------------------------------|----------------------------------------------------------|----------------------------------------------------------------------------------------------|--|
|   | Die <b>ICAO hexadecimal Adresse</b> beginnt für Immatrikulationen in der<br>• <b>Schweiz</b> immer mit den beiden Zeichen «4B», in                                                                                                    | Luftfahrzeugdetails                                      |                                                                                              |  |
|   | <ul> <li>Deutschland mit «3C», «3D», «3E» oder «3F» und in</li> </ul>                                                                                                    |                                                          |                                                                                              |  |
|   | <ul> <li>Österreich mit «44» und in</li> <li>Frankreich mit «39»</li> </ul>                                                                                                    | Flugzeugmodell / Typ                                     | DISCUS DI                                                                                    |  |
|   |                                                                                                    | ICAO Aircraft Type                                       | DISC                                                                                         |  |
|   |                                                                                                    | Marketing Bezeichnung                                    |                                                                                              |  |
|   |                                                                                                    | Luftfahrzeugtyp                                          | Motorsegler                                                                                  |  |
|   |                                                                                                    | Zertifizierungsbasis                                     | JAR 22                                                                                       |  |
|   |                                                                                                    | Lufttüchtigkeitskategorie                                | Utility                                                                                      |  |
|   |                                                                                                    | Rechtsgrundlage                                          | EASA                                                                                         |  |
|   |                                                                                                    | TCDS Ident. No.                                          | EASA.A.050                                                                                   |  |
|   |                                                                                                    | European Light Aircraft (ELA)                            | ELA1                                                                                         |  |
|   |                                                                                                    | Luftfahrzeug Adresse                                     | 4935001 (dec)<br><mark>4b4d59</mark> (hex)<br>22646531 (oct)<br>0100101101001101011001 (bin) |  |

### 2 FLARM-Tool Internet im Internet starten

## Konfigurator

### Konfigurator - FLARM

а

Die meisten Parameter können wie vorgeschlagen belassen werden. Falls Sie einen Transponder benutzen, wählen Sie unter **Transponder type**, Mode-S (aktuelle Geräte) oder Mode-C (alte Geräte) Transponder.

Feld ICAO 24-bit Adresse, hexadecimal ICAO Hexadecimal Adresse aus Punkt 1 eingeben.

**Richtigen Flugzeugtyp wählen**. Für Segelflugzeuge und Klapptriebwerkler ist "Segler oder Motorsegler" der richtige Eintrag (leider fliegen einige Motorflugzeug unter dem Label "Glider" herum, was Segelflieger verwirrt, wenn wir nach einem Segelflugzeug suchen und ein Motorflugzeug finden). Das erstellte File auf den USB Stick oder die Memory Card laden und beim nächsten Aufstarten von FLARM werden die gewählten Parameter gesetzt.

Schlussendlich muss noch der richtige Transpondertyp gewählt werden (siehe nächste Seite)

Piloten mit älteren Geräten, die noch das alte Flarm-Tool unter Windows benützen (Flarm4) müssen die ICAO-hex Adresse im Feld ICAO aircraft address eingeben (siehe 2b).

Piloten mit LX90xx/LX80xx Geräten mit eingebautem FLARM müssen die ICAO-hex Adresse im Menü FLARM im Feld Geräte-ID eingeben (siehe 2c).

Für Piloten mit einem portablen Gerät (PowerFLARM portable), das in mehreren Flugzeugen eingesetzt wird ist die Beschreibung unter 2d zu beachten. Es ist sehr wichtig, dass das FLARM Gerät korrekt konfiguriert ist. Mit dem untenstehendem Konfigurationstoo können Sie das auf einfache Weise tun. Wählen Sie die entsprechenden Optionen, Sie erhalten danach die Kon figurationsdatei per E-Mail zugestellt.

Das Konfigurationstool bedingt eine aktuelle Firmware auf Ihrem Gerät. Aktualisieren Sie deshalb zuerst die Firmware, unabhängig davon, wann Sie das zum letzten Mal gemacht hatten.

Um die Konfiguration zu starten, bitte zuerst den Hersteller und Typ Ihres FLARM-Produktes auswählen

Please select a manufacturer

Please select a product Classic F5-F9

Flugzeugtyp

Baudrate

Erweiterte Einstellungen zeigen?

Sie können eine bestehende Konfigurations- oder IGC Datei als Vorlage verwenden und mit dem Konfigurator editieren.

Wichtig: Von Hand erstellte oder geänderte Konfigurationsdateien werden allenfalls nicht komplett geladen.

Wichtig: Nur IGC Dateien, die von FLARM Geräten aufgezeichnet wurden, enthalten Konfigurationsinformationen. Dateien von Drittgeräten funktionieren nicht.

Datei auswählen Kein...wählt Von Datei laden

24-Bit ICAO Adresse

4b4d59

19200 (Standard)

Offizielle 24-Bit-ICAO-Flugzeugadresse in hexadezimaler Schreibweise, wie von der lokalen Luftfahrtbehörde ausgegeben. Sie besteht aus sechs hexadezimalen Zeichen (0-9, a-f) und kann den Flugzeugpapieren entnommen werden. Sie muss mit der im Mode-S-Transponder konfigurierten Adresse übereinstimmen. Flugzeuge ohne Mode-S Transponder können dieses Feld leer lassen. Bei der Eingabe von 0 (Null) erzeugt das Gerät die Adresse zufällig bei jedem Einschalten (nicht empfohlen, Nachteile für Search-and-Rescue).

Der konfigurierte Flugzeugtyp beeinflusst die Algorithmen und Warnungen zur Bewegungsvorhersage und zum Kollisionsrisiko sowohl für das eigene Flugzeug als auch für andere Flugzeuge.

Baudrate (Bitrate) an der Datenschnittstelle. Muss mit der Einstellung im angeschlossenen Display/Gerät übereinstimmen. Wählen Sie die höchste vom Display unterstützte Baudrate aus, um die Leistung zu verbessern.

 $\sim$ 

|  | FLARM horizontale Reichweite  | 25 km (Standard) ~                                                                                                    |  |
|--|-------------------------------|----------------------------------------------------------------------------------------------------|--|
|  |                               | Maximale Reichweite, in der andere mit FLARM ausgerüstete Flugzeuge angezeigt werden. Beeinflusst<br>nicht die Kollisionswarnungen (immer basierend auf der Zeit bis zum Aufprall, unabhängig von dieser<br>Einstellung). |  |
|  | Transpondertyp                | Mode-S ~                                                                                                    |  |
|  |                               | Typ des installierten Transponders.                                                                                                    |  |
|  | Name des Piloten              |                                                                                                    |  |
|  |                               | Für IGC Flugwegaufzeichnung und Messaging.                                                                                                    |  |
|  | Name des Copiloten            |                                                                                                    |  |
|  |                               | Für IGC Flugwegaufzeichnung.                                                                                                    |  |
|  | Flugzeugkennung               |                                                                                                    |  |
|  |                               | Für IGC Flugwegaufzeichnung.                                                                                                    |  |
|  | Flugzeugtyp                   |                                                                                                    |  |
|  |                               | Für IGC Flugwegaufzeichnung.                                                                                                    |  |
|  | Wettkampfklasse               |                                                                                                    |  |
|  |                               | Für IGC Flugwegaufzeichnung.                                                                                                    |  |
|  | Wettbewerbs-Kennung           |                                                                                                    |  |
|  |                               | Für IGC Flugwegaufzeichnung.                                                                                                    |  |
|  |                               |                                                                                                    |  |
|  | Konfigurationsdatei erstellen |                                                                                                    |  |
|  |                               |                                                                                                    |  |

| 2 | ELADM Tool Eür E4 (für ELADM Corëto obno Kortonlocor)                                |                                                                                                    |
|---|--------------------------------------------------------------------------------------|----------------------------------------------------------------------------------------------------|
| b | <b>FLARM TOOLFUF F4</b> (IULFLARM Gelate online Kaltenlieser)                        | Geräteeinstellungen X                                                                                                    |
|   |                                                                                      | Flugaufzeichnung Fortgeschritten                                                                                                    |
|   | Hier wird die ICAO hexadecimal ID unter Device Settings, Reiter "Advanced"           |                                                                                                    |
|   | eingegeben.                                                                          | Verbindungseinstellungen                                                                                                    |
|   | Vergessen Sie bitte auch nicht den <mark>richtigen Flugzeugtypen</mark> auszuwählen. | Baudrate 19200 V                                                                                                    |
|   |                                                                                      | Nachrichten Navigation und FLARM 🗸                                                                                                    |
|   |                                                                                      | Protokollver 0 ~                                                                                                    |
|   |                                                                                      | Funkeinstellungen                                                                                                    |
|   |                                                                                      | Horizontal Reichweite [m] 25500                                                                                                    |
|   |                                                                                      | (Max: 25500m, Min: 2000m)                                                                                                    |
|   |                                                                                      |                                                                                                    |
|   |                                                                                      |                                                                                                    |
|   |                                                                                      | Geräte ID für Funkverbindung                                                                                                    |
|   |                                                                                      | Automatisch (Standard)                                                                                                    |
|   |                                                                                      | ◯ Zufällig und wechselnd                                                                                                    |
|   |                                                                                      | ICAO Flugzeug Adresse     4b4e86                                                                                                    |
|   |                                                                                      | Flugzeugtyp Segelflugzeug / Motorsegler 🧹                                                                                                    |
|   |                                                                                      | <b>WARNUNG:</b> Falsche Einstellungen können die<br>Funktionsfähigkeit des Gerätes sowie verbundener<br>Drittgeräte beinträchtigen! Bitte lesen Sie die Anleitung. |
|   |                                                                                      |                                                                                                    |
|   |                                                                                      | Speichern Abbrechen                                                                                                    |

#### LX90xx/LX80xx (mit eingebautem FLARM) 2 . . . С Gehe zum Hauptbildschirm «Setup» ٠ Scrolle zu Hardware Flarm & ADS-B Drücke «Auswahl» Acquiring FLARM data... Scrolle zu Flarm Version Obstacle DB Serial Drücke «Auswahl» 5568 5.1.3 ALPS20140214\_ Scrolle zu Geräte ID • Stealth Mode Device ID HW Freq Drücke «Edit» 4B4D59 Unknown OFF Gib die ICAO hexadecimal ID unter Geräte ID" ein ٠ Port Baud rate Drücke «OK» • Ext.(PC) 4800bps Es erscheint die Meldung «Flarm ID wirklich ändern?» ٠ □ Competition mode LX 9000 Drücke «Ja» □ Reduce warnings Überprüfe ob nun die richtige Adresse angezeigt wird. ٠ ☑ Send declaration Drücke «Schliessen» 2 mal □ No tracking -PCAS--ADS-B-Horizontal range Horizontal range ---km ---km Vertical range Vertical range ---m ---m ŏк CANCEL KBD CHAR>>

| 2 P                                                              | ORTABLES PowerFLARM                                                                                                    |                                                                                                    |
|------------------------------------------------------------------|----------------------------------------------------------------------------------------------------|----------------------------------------------------------------------------------------------------|
| d Fi<br>Zu<br>d<br>VV<br>K<br>d<br>d<br>Fi<br>W<br>VV            | <ul> <li>öür portable FLARM Geräte gibt es folgende Lösung:</li> <li>öür jedes Flugzeug ist eine separate Datei mit dem Namen «FLARMCFG.TXT» u erstellen und auf eine Micro-SD Karte zu kopieren. Diese Karte gehört lann zum Flugzeug.</li> <li>Vor dem Starten des portablen PowerFLARM (Gerät) muss diese Micro-SD Karte in den entsprechenden Einschub des Gerätes gesteckt werden. Sobald las Gerät eingeschaltet wird, werden die Informationen der Datei</li> <li>ELARMCFG.TXT in das Gerät übertragen. Wenn das Gerät nach der Landung vieder ausgeschaltet wird, so muss die Karte wieder entfernt werden und erbleibt im Flugzeug.</li> </ul> | <pre>FLARMCFG.TXT-Editor Datei Bearbeiten Format Ansicht Hilfe ####################################</pre> |
| C                                                                | Checkliste des Flugzeuges entsprechend anzupassen.                                                                                                    | #<br>\$PFLAC,S,ID, <mark>4b4d59</mark><br>\$PFLAC,S,ACFT, <mark>1</mark>                                  |
| D<br>D<br>di                                                     | Der Inhalt dieser Datei ist in den beiden Beispielen rechts ersichtlich.<br>Die <mark>gelbe Markierung ist die ICAO HEX Adresse des Flugzeuges</mark> (siehe Punkt 1<br>lieser Beschreibung)<br>Die <b>grüne Markierung stellt den Flugzeugtyn</b> dar. Die möglichen Werte sind                                                                                                    | ***********                                                                                               |
| n                                                                | achfolgend aufgeführt:                                                                                                    | FLARMCFG.TXT - Editor                                                                                     |
| 1<br>2<br>3<br>4<br>5<br>6<br>7<br>8<br>9<br>8<br>10<br>10<br>10 | <ul> <li>= Segelflugzeug</li> <li>= Schleppflugzeug</li> <li>= Helikopter</li> <li>= Fallschirmspringer</li> <li>= Absetzflugzeug für Fallschirmspringer</li> <li>= Delta</li> <li>'= Paraglider</li> <li>= Flugzeuge mit Hubkolbenmotor (normale Motorflugzeuge)</li> <li>= Flugzeuge mit Strahl- oder Turbopropmotor</li> <li>Bei FLARMNET und OGN (Glidernet) muss dann jedes Flugzeug mit seiner</li> <li>CAO-HEX-Adresse erfasst werden (sofern das gewünscht ist). Dokumentation</li> <li>dazu sind unter den nachfolgenden Punkten zu finden.</li> </ul>                                                                                         | Datei Bearbeiten Format Ansicht Hilfe<br>####################################                             |

| 3 | Registrieren bei FlarmNet:                                                                 | ← → O A https://www.flarmnet.org/accounts/signup/                                                                                | S 22 🛧 🎓 🏀 … :                                                                                                  |
|---|--------------------------------------------------------------------------------------------|----------------------------------------------------------------------------------------------------|----------------------------------------------------------------------------------------------------|
|   | https://www.flarmnet.org/accounts/signup/                                                  | Flarmnet ? Faq 🛓 Downloads                                                                                                    | ➡ Login 💄 Create account                                                                                        |
|   |                                                                                            | +Create account                                                                                                    |                                                                                                    |
|   | Konto erstellen oder in Konto einloggen                                                    | Already have an account? Then please Login                                                                                       |                                                                                                    |
|   |                                                                                            | E-mail*                                                                                                    |                                                                                                    |
|   |                                                                                            | E-mail address                                                                                                    |                                                                                                    |
|   |                                                                                            | Username*                                                                                                    |                                                                                                    |
|   |                                                                                            | Username                                                                                                    |                                                                                                    |
|   |                                                                                            | Paseword*                                                                                                    |                                                                                                    |
|   |                                                                                            | Password                                                                                                    |                                                                                                    |
|   |                                                                                            | Password (anain)*                                                                                                    |                                                                                                    |
|   |                                                                                            | Password (again)                                                                                                    |                                                                                                    |
|   |                                                                                            | Contract                                                                                                    |                                                                                                    |
|   |                                                                                            | Capicna                                                                                                    |                                                                                                    |
|   |                                                                                            | Ich bin kein Roboter.<br>reCAPTCHA<br>Datenschutzerkähung - Vitturgebengungen                                                    |                                                                                                    |
|   |                                                                                            | Create                                                                                                    |                                                                                                    |
|   |                                                                                            |                                                                                                    |                                                                                                    |
|   |                                                                                            | Register new device                                                                                                    |                                                                                                    |
|   |                                                                                            | Radio id*                                                                                                    |                                                                                                    |
|   |                                                                                            | 464d59                                                                                                    | C. C. Contal of the S. diati have desired Stores (*                                                             |
|   |                                                                                            | Radio-ID. It is NOT the senal number of the device!                                                                              | In a country of the o cupic meansaction rearring -                                                              |
|   | Feld Radio-id: ICAO hexadecimal Adresse aus Punkt 1 eingeben                               | Radio id type*                                                                                                    |                                                                                                    |
|   |                                                                                            |                                                                                                    | ~                                                                                                    |
|   | Als Radio-id type «ICAO» auswählen<br>Feld Aircraft type: «richtigen Flugzeugtyp» eingeben | Departioning on the Rabio-ID you anter it is eacher an rowo and an or the native PLARMING.                                       |                                                                                                    |
|   |                                                                                            | xxxxxxxxxxxxxxxxxxxxxxxx                                                                                                    |                                                                                                    |
|   |                                                                                            |                                                                                                    | Contraction of the second second second second second second second second second second second second second s |
|   |                                                                                            | Discus-bT                                                                                                    |                                                                                                    |
|   |                                                                                            |                                                                                                    |                                                                                                    |
|   |                                                                                            | Registration"                                                                                                    |                                                                                                    |
|   |                                                                                            |                                                                                                    |                                                                                                    |
|   | Feld Registration: die Flugzeugkennung eingeben.                                           | Competition id                                                                                                    |                                                                                                    |
|   |                                                                                            |                                                                                                    |                                                                                                    |
|   |                                                                                            | Radio frequency                                                                                                    |                                                                                                    |
|   |                                                                                            | 123.680<br>Radio frequency that you usually use. Make sure it is entered in the correct format with three decimals, e.g. 118.275 |                                                                                                    |
|   |                                                                                            | Livetracking                                                                                                    | IR                                                                                                    |
|   |                                                                                            | Permit the usage of your data for livetracking services.                                                                         |                                                                                                    |
|   |                                                                                            | Region*                                                                                                    |                                                                                                    |
|   |                                                                                            | Region, where this aircraft is usually operated in.                                                                              | ~                                                                                                    |
|   |                                                                                            | Register Cancel                                                                                                    |                                                                                                    |
| 1 |                                                                                            |                                                                                                    |                                                                                                    |

| 4 | Registrieren bei Glidernet:                                                    | OGN Devices Database x +                                                                                                    |
|---|--------------------------------------------------------------------------------|----------------------------------------------------------------------------------------------------|
|   | http://ddb.glidernet.org                                                       | $\leftarrow \rightarrow$ C $\widehat{\alpha}$ A Nicht sicher   ddb.glidernet.org/?l=german $\mathscr{P}$ $\widehat{\alpha}$ a $1 \not\cong$ $\widehat{a}$                                                                                                    |
|   |                                                                                | Image: Organization of the second second s |
|   | Kanta aretallan adar in Kanta cinlaggan                                        | 19814 eingetragene Geräte                                                                                                    |
|   | Konto erstellen oder in Konto einloggen                                        | Hier können Sie Inr Segelflugzeug, Schleppflugzeug oder ein anderes mit FLARM bzw. OGN-Tracker ausgestattetes Luffahrzeug registrieren und die Nutzung der Positionsdaten durch das Open Glider Network konfigurieren.         KONTO ERSTELLEN       Die Registrierung bietet Ihnen folgende Vorteile:         C-Mail-Adresse:       • Sie können beeinflussen, ob und wie ihr Luffahrzeug auf live glidernet org und in anderen OGN Anwendungen und Diensten erscheint.         example@email.com       • Ihr Luffahrzeug kann im Notfall schnell mit Hilfe des OGN geortet und gefunden werden (SAR).         Ø Sie tragen zu einer Verbesserung des Verkehrslagebildes für Piloten, Flugleiter am Boden und die offiziellen Lotsen (ATC) bei.         Ø Alle Daten des OGN sind frei und öffentlich unter der CDC-BY Lizenz verfügbar.         Ø Wenn Sie noch kein Benutzerkonto haben, erstellen Sie ein neues Kontol                                                                                                    |
|   |                                                                                | Passwort vergessen ???, <u>Passwort zurücksetzen</u><br>Brauche Hilfe? contact@slidernet.ors                                                                                                    |
|   |                                                                                |                                                                                                    |
|   |                                                                                | $\begin{array}{c c c c c c c c c c c c c c c c c c c $                                                                                                    |
|   |                                                                                |                                                                                                    |
|   | Drop down Feld Device type: «ICAO» auswählen                                   |                                                                                                    |
|   | brop down red bevice type: «terto, duswanien                                   | 19811 registered devices                                                                                                    |
|   | Feld Device ID: wieder die ICAO Hexadecimal Adresse aus Punkt 1 eingeben.      | MY DEVICES Register a device                                                                                                    |
|   | Drop down Feld Aircraft type: « <mark>richtigen Flugzeugtyp</mark> » auswählen | ADD DEVICE Device type Device ID                                                                                                    |
|   |                                                                                | CHANGE PASSWORD ICAO - 4b4d59                                                                                                    |
|   | Feid Registration: die Flugzeugkennung eingeben.                               | DISCONNECT Aircraft type                                                                                                    |
|   |                                                                                | Discus t 🗸                                                                                                    |
|   |                                                                                | Registration Competition Number                                                                                                    |
|   |                                                                                | HB-2226 X6                                                                                                    |
|   |                                                                                | □ I don't want this device to be □ I don't want this device to be tracked                                                                                                    |
|   | Bevor SUBMIT gedrückt wird, muss das FLAG bei <b>«I certify to be the</b>      | identified                                                                                                    |
|   |                                                                                | Full participation                                                                                                    |
|   | erscheint und der Eintrag nicht gespeichert wird.                              | <ul> <li>Tracking applications that use the OGN DDB will mark the position with aircraft<br/>identification</li> </ul>                                                                                                    |
|   |                                                                                | <ul> <li>Aircraft registration and CN are published in the OGN Devices Database</li> </ul>                                                                                                    |
|   |                                                                                | I certify to be the owner of this device                                                                                                    |
|   |                                                                                | SUBMIT CANCEL                                                                                                    |
|   |                                                                                |                                                                                                    |